- 1. Login to <u>Proposalcentral</u>
- 2. Click the Proposal Tab and the edit button next to the appropriate application.

| Show 25 v entries |      |              |             |                     |    |  |  |  |
|-------------------|------|--------------|-------------|---------------------|----|--|--|--|
| Delete            | Edit | Identifier 🗧 | Title :     | Grant Maker         | \$ |  |  |  |
| Delete            | Edit | 97379        | My title is | 1 Rockville Roadies |    |  |  |  |

3. Click the "Enable Other Users to Access this Proposal" menu on the left.

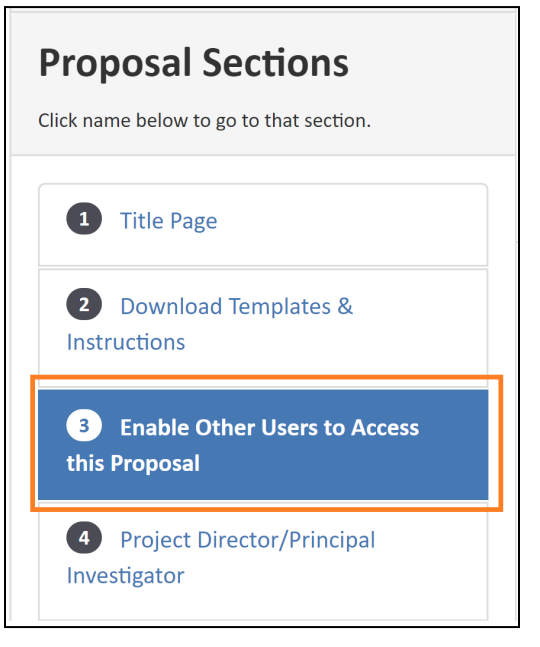

4. Add "<u>oraa@umd.edu</u>" email address on the "Give User Proposal Access" field > Click Find Users.

| Give User Prop | osal Access                                                                                                    |
|----------------|----------------------------------------------------------------------------------------------------|
| User ID/Email  |                                                                                                    |
|                | Enter the Email address or User ID of a registered proposalCENTRAL User and press the button to select. Find User |

5. Select the appropriate access level from the dropdown in permissions. Please give "Administrator" access for an <u>oraa@umd.edu</u> account.

| Montgomery, Wendy | oraa@umd.edu | Administrator | ~ |
|-------------------|--------------|---------------|---|
|                   |              |               |   |